# Cvičení software Groma – základní seznámení

|   | 🛱 GROMA v. 11.0 - Demonstrační verze                                         |
|---|------------------------------------------------------------------------------|
| 4 | Soubor Databáze Výpočty 2 je Nápověda                                        |
|   | A A A A A A A A A A A A A A A A A                                            |
|   | Konfigurace: GROMA.ini V Předčíslí: V Kód kvality: V.Měřítko: 1.0000000000 V |
| 1 | Y X X X Y A A A X X A M N A □ 4 A 0 8 7 8                                    |
|   |                                                                              |
|   |                                                                              |

Obr. 1: Hlavní okno programu Groma v.11.

#### Hlavní okno

- 1. Ikony základních geodetických úloh, lze je vyvolat i z menu "Výpočty".
- 2. Ikona základního nastavení programu, lze jej vyvolat i z menu "Soubor Nastavení".
- Nastavené měřítko, které se uplatňuje při importu nebo exportu zápisníku. Délky zadávané při jednotlivých výpočtech již nejsou redukovány o toto měřítko a je předpokládáno, že jsou uvedeny v rovině zobrazení.
- 4. Menu hlavního okna. Položky menu se mění v závislosti na tom, zda je otevřen seznam souřadnic nebo zápisník měření.

| Vstup/výstu                                                                                                    | up Vst. | výst. formát                  | ouřadnic                                                                                                    | Výst. fo | ormát měření                                                   | DXF                                                                                                    | Prostředí                                                                                                    | Výpočty                                                                                                    | Redukce             | Záznamník                     | Teodolit                                                                                                   | Kódování        | Protok |
|----------------------------------------------------------------------------------------------------|---------|-------------------------------|----------------------------------------------------------------------------------------------------|----------|----------------------------------------------------------------|----------------------------------------------------------------------------------------------------|----------------------------------------------------------------------------------------------------|----------------------------------------------------------------------------------------------------|---------------------|-------------------------------|----------------------------------------------------------------------------------------------------|-----------------|--------|
| Prostředí                                                                                                    | Výpočty | Redukce                       | Záznamni                                                                                                    | k Teodol | it Kódová                                                      | ní Protokol                                                                                                    | Vstup/výsti                                                                                                    | up qu                                                                                                    | Vst./výst.formát    | souřadnic                     | Výst. form                                                                                                 | át měření       | DXF    |
| Pořadi s.:<br>XY<br>YX<br>Práččálí<br>Číslo<br>Zvýrazně<br>Seznamy:<br>Povolt dupictní body v seznamu souřadnic<br>Oznáčování položek v seznamu souřadnic<br>Oznáčování položek v seznamu souřadnic<br>Zvýraznt aktivní seznam souřadnic<br>Zvýraznt aktivní seznam souřadnic<br>Zvýraznt aktivní seznam souřadnic<br>Zvýraznt aktivní seznam souřadnic<br>Zvýraznt aktivní seznam souřadnic<br>Zvýraznt body s odlárým SOBR a SPOL<br>Fort pro seznamy |         | ditor:                        | Souřadnicová soustava:<br>1. kvadrant X<br>3. kvadrant X<br>Nastavení internetu<br>Dochon termetu                                                                                         |          |                                                                | Počet deseti<br>Souřadnice:<br>Výšky:<br>Délky:<br>Úhly:                                                                                                    | nných míst:<br>3<br>3<br>4                                                                                                    | Čísla bodů:<br>Úpiná čísla v seznamech<br>Čísla dopint nulami<br>Oddělit předčíslí pomlčkou<br>Rozdělit předčíslí na části<br>Nezobrazovat číslo k ú.<br>Redukovat předčíslí |                     | h Měř<br>ou do ra<br>sti 1.00 | Měřítkový koeficient:<br>Měřítkový koeficient<br>pro převod délek<br>do roviny zobrazení:<br>1.00000000000 |                 |        |
|                                                                                                    |         | /indows<br>namu               | Sahova i Nonialoz a Internetu     Sahova i Antonialozo a Internetu     Nastaveri proxy serveru     © Bez použí proxy     O le nastavení Windows     Adresa a pot serveru                  |          | <ul> <li>Délkové jedr</li> <li>Metry</li> <li>Stopy</li> </ul> | Dělkové jednotky:     Oblové jednotky:     Oblové jednotky:     Oblové jednotky:     Oblové jednotky:     Ostpoří minuty vteňny     Stupně desetinné     Radány |                                                                                                    | ,<br>Zeměpisné souřadnice:<br>③ Stupně minuty vteřiny<br>③ Stupně desetinné<br>③ Stupně m. v. s mezerami<br>Počet číslic: 4                                                  |                     |                               |                                                                                                    |                 |        |
| Vyhledávání bodů:<br>V Hledat podle předčíslí<br>Hledat ve všech otevřených souborech<br>Zvukový signál při nenalezení<br>V zv.kový signál při nenalezení<br>V zv.kový signál při nenalezení                                                                                                    |         |                               | Další volby:<br>Automaticky otevřít kontrolní kresbu<br>V Zobrazovat bublinovou nápovědu                                                                                                  |          |                                                                | Ukládání bo<br>Body auto<br>Zaokrouh                                                                                                    | Ukłádání bodů do seznamů souřadnic:<br>■ Body automaticky přenášet do řídicí aplikace (Micro Station, …)<br>☑ Zaokrouhlovat souřadnice dle nastaveného počtu desetinných m<br>□ V seznamu souřadnice a dvojím souřadnicemi třídt ukládané souř |                                                                                                    |                     |                               | níst<br>Jř. dle kódu kvality                                                                               |                 |        |
| Zakládací so                                                                                                    | pubory: |                               |                                                                                                    |          |                                                                |                                                                                                    | Přenos bodů                                                                                                    | do databáz                                                                                                    | e                   |                               | Exp                                                                                                    | ort do záznamní | ků:    |
| ieznam souřadnic: IIII IIII Octevřík Odpojit<br>Jeznam dvojich souřadnic: IIIIIIIIIIIIIIIIIIIIIIIIIIIIIIIIIIII                                                                                                    |         | Odpojit<br>Odpojit<br>Odpojit | Kontrolovat duplictní souřadnice     Kontrolovat duplictní čísla bodů     Kontrolovat duplictní čísla bodů     Automaticky doplní KATUZE_MER a ZPMZ_MER      Přenos bodů do Micro Station |          |                                                                |                                                                                                    | Včetně předčíslí<br>Včetně výšek<br>Včetně kódů<br>Redukovat souřadnice                                                                                                    |                                                                                                    |                     |                               |                                                                                                    |                 |        |
|                                                                                                    |         |                               |                                                                                                    |          |                                                                |                                                                                                    | Po dávko                                                                                                    | vém přenost                                                                                                    | u zobrazit informac | ci o počtu bodů               |                                                                                                    |                 |        |

Obr. 2: Okno nastavení parametrů

# Nastavení parametrů

Pro základní výpočty postačuje zkontrolovat nastavení souřadnicového systému ("*Prostředí"*) a nastavení *"Teodolit"*, kde by zadané hodnoty kolimační a indexové chyby měly být nulové. Pro import a export výsledků se v *"Vstup/Výstup"* definuje počet desetinných míst souřadnic a měřených

hodnot. V *"Záznamník"* se definuje typ použitého zápisníku z totální stanice (obvykle Leica/GSI, MAPA2/Standard). Ostatní nastavení jsou pro pokročilé uživatele a vztahují se hlavně k pracím v katastru nemovitostí.

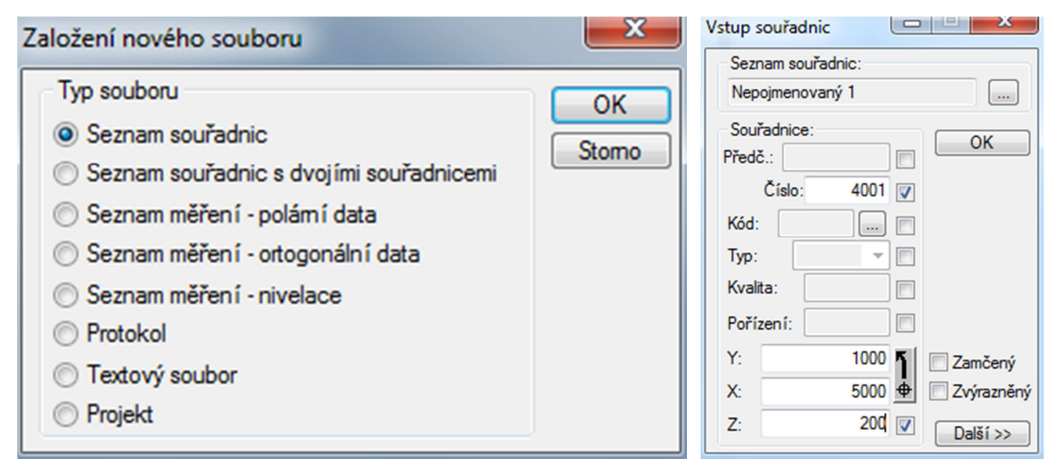

Obr. 3: Založení nového souboru a vkládání souřadnic

# Začátek prací

Pro každou práci musí být založen seznam souřadnic, lze otevřít existující nebo založit nový a vložit souřadnice. Založení nového seznamu: *"Soubor – Nový – Seznam souřadnic"*. Vložení nového bodu: *"Souřadnice – Přidej položku"*. Postačuje vložit číslo bodu a souřadnice YX.

| <b>E</b> [50] | Směrní            | k a délka |             |            |  |  |  |
|---------------|-------------------|-----------|-------------|------------|--|--|--|
| Stan          | ovisko:           |           | Orientace:  |            |  |  |  |
| Před          | š.:               |           | Předč.:     |            |  |  |  |
| Číslo         | :                 | 4001      | Číslo:      | 4002       |  |  |  |
| Y:            | 100               | 0.000 🐴   | Y:          | 1200.000   |  |  |  |
| X:            | 500               | 0.000 💠   | X:          | 5300.000 🔶 |  |  |  |
| Z:            | 20                | 0.000     | Z:          | 210.000    |  |  |  |
| Směi          | ník a dél         | ka:       |             |            |  |  |  |
| S             | měmík:            | 37.4334   | Vod. délk   | a: 360.555 |  |  |  |
| Pře           | výšení:           | 10.000    | Šik. délka: | a: 360.694 |  |  |  |
| Sklor         | n <b>(úhel)</b> : | 1.7652    | Spád [%     | %]: 2.774  |  |  |  |
| Proto         | okol              | No        | ová přímka  | Výpočet    |  |  |  |

Obr. 4: Výpočet směrníku a délek

# Směrník a délka

Výpočetní postup směrníku a délky je nejzákladnější funkcí. Body, které jsou v seznamu souřadnic, lze zadávat číslem bodu a potvrzení ENTEREM nebo je lze přetáhnout za pomoci držení levého tlačítka myši ze seznamu souřadnic do výpočetního okna. Pokud bod není v seznamu, lze číslo a souřadnice vyplnit ručně.

Zadávání bodů do jakékoli funkce je totožné jako v této základní funkci.

| novisko<br>Stanovisko                                |                                |                                                        | Měřené bodno                                       | tv:                                 |                                             |                      |
|------------------------------------------------------|--------------------------------|--------------------------------------------------------|----------------------------------------------------|-------------------------------------|---------------------------------------------|----------------------|
| Předč.:<br>Číslo: 4001<br>ýška stroje: Kval.         | Y:<br>X:<br>Z:                 | 1000.000<br>5000.000                                   | Předč.:<br>Číslo:<br>Směr:                         | 101<br>45.6789                      | Převýšení:<br>Zenitový úhel:<br>Výška cíle: |                      |
| Drientace:<br>Bod V Orie V Délky V Pře<br>4002 0.000 | Předč.:<br>Číslo:<br>Směr:     | č.:  <br>: 4002<br>: 0.0000                            | Délka:<br>Kód:<br>Výpočet ze<br>Výpočet pro        | 65.432<br>směm íků<br>o bodové pole | Kval.                                       |                      |
| Přidat Ubrat Aktualizovat souř.                      | Délka:<br>Y:<br>X:<br>Z:<br>Ku | 360.555<br>1200.000 ¶<br>5300.000 ⊕<br>210.000<br>val. | Vypočtené so<br>Předč.:<br>Číslo:<br>Kód:<br>Kval. | iřadnice:<br>101                    | Y:<br>X:<br>Z:                              | 1063.143<br>5017.154 |

Obr. 5: Polární metoda

#### Polární metoda

V prvním okně *"Stanovisko"* je zadán bod stanoviska a jednotlivé orientace. Do orientace je nutno zadat bod a poté připsat měřený směr (případně délku) a dát přidat. V okně *"Určovaný bod"* se zadává číslo určovaného bodu a vyplňují se všechny nutné měřené hodnoty (směr, délka). Tlačítkem *"Výpočet"* dojde k výpočtu a zapsání výsledku do seznamu souřadnic.

Pokud některá funkce automaticky nezapíše bod do seznamu souřadnic, je nutno výsledek ručně přetáhnout (držením levého tlačítka myši).

| [5] Pro  | tínání z délek | _                 |                   |  |  |  |
|----------|----------------|-------------------|-------------------|--|--|--|
| Levé sta | novisko:       | Pravé stanovisko: |                   |  |  |  |
| Předč.:  |                | Předč.:           |                   |  |  |  |
| Číslo:   | 4001           | Číslo:            | 4002              |  |  |  |
| Délka:   | 262.345        | Délka:            | 262.789           |  |  |  |
| Y:       | 1000.000       | Y:                | 1200.000          |  |  |  |
| X:       | 5000.000 🔶     | <b>X</b> :        | 5300.000 <b>Φ</b> |  |  |  |
| Kval.    |                | Kval.             |                   |  |  |  |
| Určovar  | vý bod:        |                   |                   |  |  |  |
| Předč.:  |                | Y:                | 940.985           |  |  |  |
| Číslo:   | 102            | <b>X</b> :        | 5255.621          |  |  |  |
| Kód:     |                | Kval.             |                   |  |  |  |
| Protokol | Νονý νýροζ     | iet Ulož          | it Výpočet        |  |  |  |

Obr. 6: Protínání z délek

# Protínání z délek

Funkce se skládá z jednoho okna, do kterého se zadávají souřadnice levého a pravého stanoviska a délky měřené od stanovisek k určovanému bodu. Ve spodní části se zadává číslo bodu a jsou počítány souřadnice.

| 🕕 [53] Protínání z | te směrů 💷     |         | [53] Prot | tínání ze sm | ěrů 📃     |              | 💽 [53] Pr | otínání ze sr | něrů 🕒     |              |
|--------------------|----------------|---------|-----------|--------------|-----------|--------------|-----------|---------------|------------|--------------|
| Stanovisko A:      |                |         | Stanovisk | o B:         |           | 1            | Stanovis  | ko A:         |            |              |
| Předč.:            | Y: 100         | 0.000   | Předč.:   |              | Y:        | 1200.000     | Předč.:   |               | Y:         | 1000.000     |
| Číslo:             | 4001 X: 500    | 0.000   | Číslo:    | 4002         | X:        | 5300.000 🕈   | Číslo:    | 400           | 1 X:       | 5000.000 👲   |
| Orientace:         |                |         | Orientace |              |           |              | Orientac  | e:            |            |              |
| Bod V Orie         | e Předč.:      |         | Bod       | V Orie       | Předč.:   |              | Bod       | V Orie        | Předč.:    |              |
| 4002               | Číslo:         | 4002    | ✓ 4001    |              | Číslo:    | 4001         | ✓ 400     | )2            | Číslo:     | 4002         |
|                    | Směr: 65       | 5.4321  |           |              | Směr:     | 12.3456      |           |               | Směr:      | 65.4321      |
|                    | Y: 120         | 0.000   |           |              | Y:        | 1000.000     |           |               | Y:         | 1200.000     |
| Pñdat Ub           | orat X: 530    | 0.000   | Pñdat     | Ubrat        | X:        | 5000.000 🕈   | Pñdat     | Ubrat         | X:         | 5300.000 👲   |
|                    | Stanovisko B   |         |           | Stanov       | isko A    |              |           | Stand         | ovisko B   |              |
| Určovaný bod:      |                |         | Určovaný  | bod:         |           |              | Určovan   | ý bod:        |            |              |
| Př.:               | Směr z A:      |         | Př.:      |              | Směr z A: |              | Př.:      |               | Směr z A:  | 12.3456      |
| Číslo:             | Směr z B:      |         | Číslo:    |              | Směr z B: |              | Číslo:    | 103           | Směr z B:  | 98.7654      |
| Kód:               | Kval.          |         | Kód:      |              | Kval.     |              | Kód:      |               | Kval.      |              |
| Y:                 | X:             |         | Y:        |              | X:        |              | Y:        | 894.570       | <b>X</b> : | 5420.114     |
| Protokol Nový      | výpočet Uložit | Výpočet | Protokol  | Νονý νýρο    | čet U     | ožit Výpočet | Protokol  | Nový výp      | očet Uk    | vžit Výpočet |

Obr. 7: Protínání ze směrů

#### Protínání ze směrů

Funkce se skládá ze dvou oken. V prvním se zadávají souřadnice levého stanoviska ("A") a body orientací s měřenými směry. V druhém se zadávají souřadnice pravého stanoviska ("B") a body orientací s měřenými směry. Do spodní části okna se zadává číslo bodu a měřené směry na tento bod z obou stanovisek.

| 🔳 [8] Vo                                                                                       | lné stanovisko                      |            |             |
|------------------------------------------------------------------------------------------------|-------------------------------------|------------|-------------|
| Orienta                                                                                        | ce:                                 |            |             |
| Předč.:                                                                                        |                                     | Směr:      | 121.4567    |
| Číslo:                                                                                         | 4003                                | Délka:     |             |
| Y:                                                                                             | 2400.000                            | Zen. úh:   |             |
| X:                                                                                             | 6000.000                            | dH:        |             |
| Z:                                                                                             | 220.000                             | Výška s.:  |             |
| Typ tran                                                                                       | isfomace: [F                        | odobnostní | (4 param 💌  |
| <ul> <li>✓ 40</li> <li>✓ 40</li> <li>✓ 40</li> <li>✓ 40</li> <li>✓ 40</li> <li>✓ 40</li> </ul> | 01 0.0000<br>02 0.0000<br>03 0.0000 | souř. Pňc  | lat Ubrat   |
| Určova                                                                                         | ný bod:                             |            |             |
| Předč.:                                                                                        |                                     | Y:         | 1984.506    |
| Číslo:                                                                                         | 104                                 | X:         | 4958.187    |
| Výška s                                                                                        | troje:                              | Z:         |             |
| Kód:                                                                                           |                                     | Kval.      |             |
| Protoko                                                                                        | Nové stano                          | visko Ulo  | žit Výpočet |

Obr. 8: Volné stanovisko

#### Volné stanovisko (protínání zpět)

Funkce se skládá z jednoho okna, kde nahoře se zadává číslo bodu orientace a měřené hodnoty (směr, délka), které je nutno do výpočtu *"Přidat"*. Po zadání nutného počtu měření se dole vyplní číslo bodu a provede se výpočet.

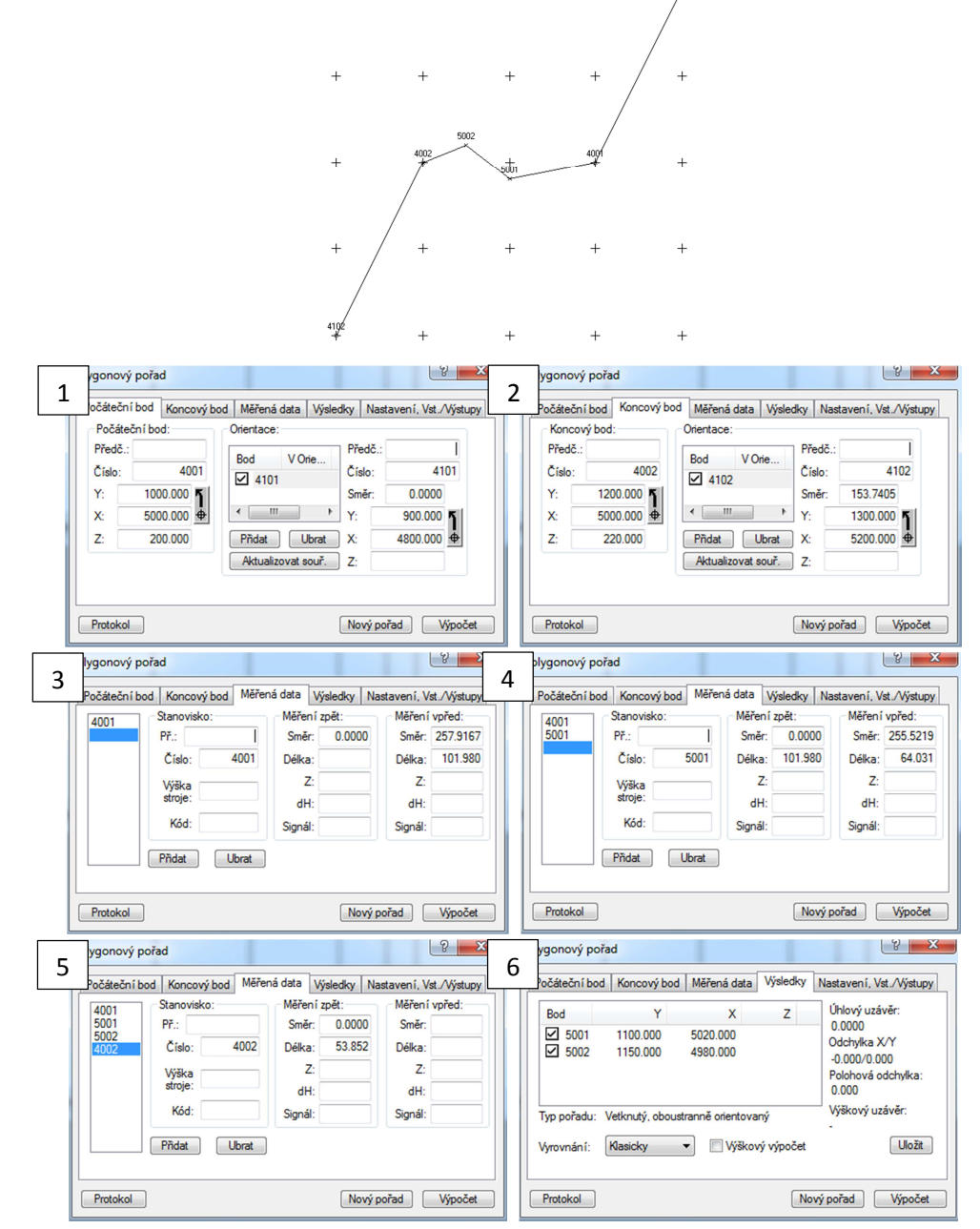

Obr. 9: Polygonový pořad

# Polygonový pořad

Funkce se skládá ze 4 hlavních oken. V prvním okně se zadává počáteční bod pořadu a body, na které byla provedena orientace spolu s měřenými směry. V druhém okně se zadává koncový bod pořadu a body, na které byla provedena orientace spolu s měřenými směry. Ve třetím okně se postupně zadávají jednotlivá stanoviska a měřené hodnoty na předchozí bod (Zpět) a měřené hodnoty na následující bod (Vpřed). Ve čtvrtém okně jsou vypočteny souřadnice neznámých bodů a hodnoty úhlového a polohového uzávěru.

| Prav       | voúhlé souřadnice: –  | Polární s       | Polární souřadnice:            |  |  |  |
|------------|-----------------------|-----------------|--------------------------------|--|--|--|
| Y:         | 744940                | Ro:<br>Epsilon: | 1280043.947 m<br>35.58882659 * |  |  |  |
| X:         | 1040950               | Kartograf       | ické souřadnice:               |  |  |  |
| Z:         | 220                   | Šířka:          | 78.66160327 °                  |  |  |  |
|            |                       | Délka:          | 36.31791956 *                  |  |  |  |
| Měř        | ítkový koeficient:    |                 |                                |  |  |  |
| <b>V</b> ( | )prava z kartografick | ého zkreslení   | 0.999903995812                 |  |  |  |
| <b>V</b> ( | )prava z nadmořské    | výšky:          | 0.999965522233                 |  |  |  |
| Viel       | ednú měřítkovú koefi  | cient:          | 0.999869521355                 |  |  |  |

Obr. 10: Výpočet měřítkového čísla - Křovák

#### Funkce Křovák

Funkce je vyvolávána z "Nástroje – Křovák". Zadávají se souřadnice bodu, ke kterému se určuje měřítko (konkrétní bod nebo přibližný střed území, ve kterém je prováděno měření).

Nastavené měřítkové číslo se zobrazuje v hlavním okně, a pokud je importován zápisník měření, všechny délky v zápisníku jsou automaticky opraveny o toto měřítko a zobrazují se již v rovině S-JTSK.

- Oprava z kartografického zkreslení (redukce z nulové hladiny do S-JTSK)
- Oprava z nadmořské výšky (redukce z terénu do nulové hladiny)

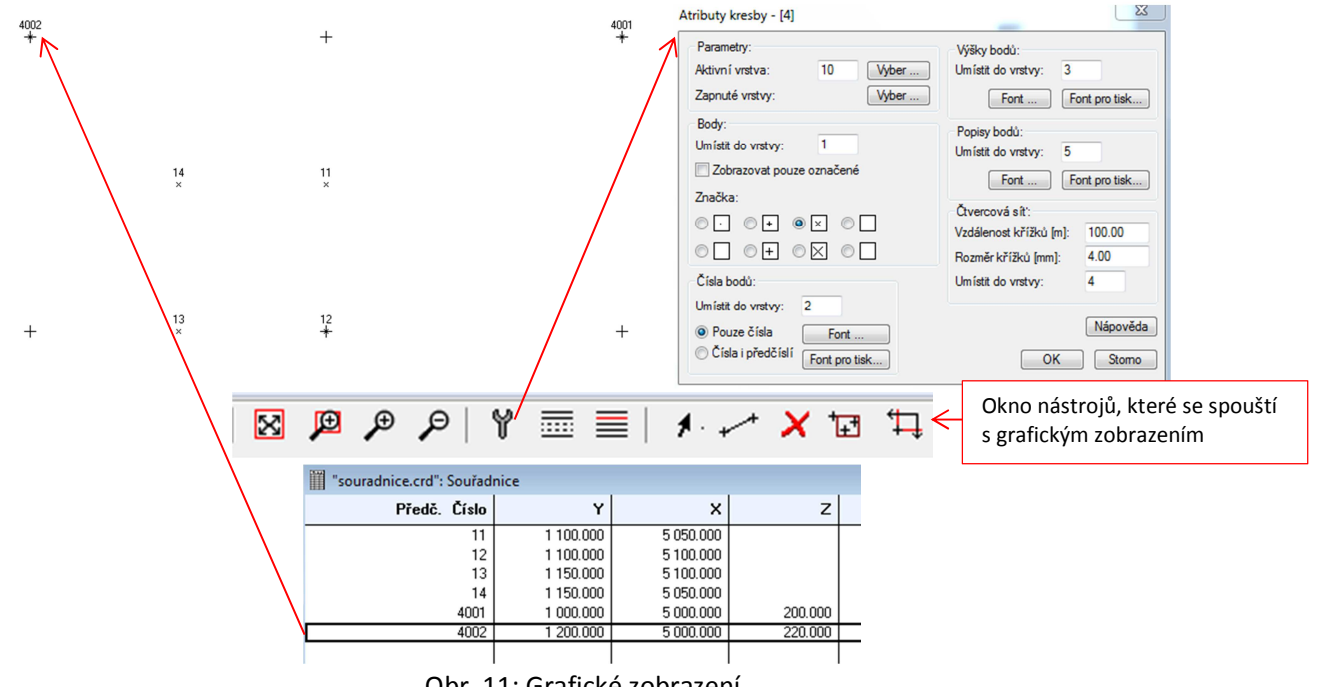

Obr. 11: Grafické zobrazení

# Grafické zobrazení souřadnic

Souřadnice bodů lze graficky zobrazit. Funkce se spouští: *"Souřadnice – Zobraz graficky"*. Grafické zobrazení je možno uložit ve formátu DXF, který lze otevřít v AutoCadu nebo MicroStationu/PowerDraftu.